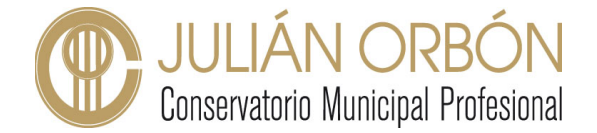

## Tutorial CentrosNET: Acceso alumnos y familias

## Primer acceso a CentrosNET de alumnos y familias

En primer lugar, es necesario destacar que el acceso de un usuario a la plataforma por primera vez ha de hacerse desde un navegador web (Google Chrome, Safari, Firefox, etc), preferiblemente desde un ordenador.

**PASO 1**. Nos dirigiremos a la página de inicio de CentrosNET para nuestro centro. Podéis llegar a la misma haciendo clic aquí. Se nos mostrará la siguiente información:

| R    | Conservatorio Profesional de Música "Julián Orbón" - Avilés Conservatorio Municipal Profesional |
|------|-------------------------------------------------------------------------------------------------|
|      | Login Alumnos Login Padres Login Profesores                                                     |
|      | Usuario: nº expediente<br>Contraseña DNI sin letra(padre/madre/tutor/a)<br>Contraseña personal  |
|      | Usuario                                                                                         |
| Ž    | Contraseña                                                                                      |
| ğ    | Contraseña Personal de Alumno/Tutor                                                             |
| enti | Entrar                                                                                          |
| Ö    | Recordar Password                                                                               |

**PASO 2.** Tanto para el "Usuario" como para "Contraseña" debemos insertar el número de expediente del alumno, incluyendo tres ceros delante (por ejemplo, 0004545).

El campo "**Contraseña Personal del Alumno/Tutor**" lo dejaremos **vacío**, tal y como se muestra en la siguiente imagen:

| R   | Conservatorio Profesional de Música "Julián Orbón" - Avilés<br>Conservatorio Municipal Profesional |
|-----|----------------------------------------------------------------------------------------------------|
|     | Login Alumnos Login Padres Login Profesores                                                        |
|     | Usuario: nº expediente<br>Contraseña DNI sin letra(padre/madre/tutor/a)<br>Contraseña personal     |
|     | Usuario 0004545                                                                                    |
| Ň   | Contraseña ••••••                                                                                  |
| ő   | Contraseña Personal de Alumno/Tutor                                                                |
| ent | Entrar                                                                                             |
| Ö   | Recordar Password                                                                                  |

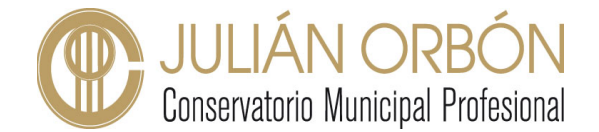

**PASO 3.** En este punto la plataforma nos pedirá una serie de datos para acabar de configurar nuestra cuenta, tal y como se muestra a continuación:

| R      | Conservatorio Profesional de Música "Julián Orbón" - Avilés                                                          | <b>ULIÁN ORBÓN</b><br>Conservatorio Municipal Profesional                                                 |  |  |
|--------|----------------------------------------------------------------------------------------------------|----------------------------------------------------------------------------------------------------|--|--|
|        | Creación de nueva contraseña de acces                                                                                | so al área restringida del centro                                                                         |  |  |
|        |                                                                                                    |                                                                                                    |  |  |
|        | Introduzca su nueva contraseña (entre 6 y 10 caracteres)                                                             |                                                                                                    |  |  |
| E I    | Repita su nueva contraseña                                                                                           |                                                                                                    |  |  |
| ш      | E-mail (necesario para activar la contraseña)                                                                        |                                                                                                    |  |  |
| Enviar |                                                                                                    |                                                                                                    |  |  |
| Cen    | Por su seguridad y siempre que sea capaz de recordarla, le recomendamos que elija una cor<br>números y símbolos como | ntraseña de al menos 8 caracteres y que contenga letras mayúsculas, minúsculas,<br>+, -, =, *, «, ł, etc. |  |  |

- Introduzca su nueva contraseña (entre 6 y 10 caracteres): En este campo insertaremos una clave de acceso personal que tenga entre 6 y 10 caracteres, que contenga preferiblemente letras mayúsculas, minúsculas y números.
- Repita su nueva contraseña
- Email (necesario para activar la contraseña): el sistema nos pide en este campo un email personal al cual nos enviará un correo electrónico a través del cual podremos verificar nuestro cuenta.

**PASO 4.** Realizados todos estos pasos nuestra cuenta ya quedará activada y correctamente configurada para su uso. Para acceder de nuevo en la plataforma CentrosNET habrá que completar los tres campos:

- Usuario: nº de expediente con los tres ceros delante.
- Contraseña: nº de expediente con los tres ceros delante.
- Contraseña personal del Alumno/Tutor: contraseña personal configurada en el paso 3.

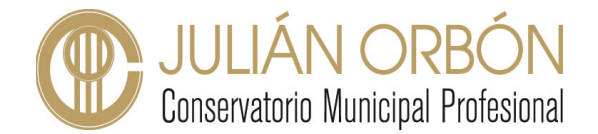

## ACUSE DE RECIBO DEL INFORME DE EVALUACIÓN

En la página de inicio de Centrosnet, una vez introducidas nuestras credenciales, se nos mostrará el **Informe de Evaluación – Curso escolar 2021,** en el que podremos observar las calificaciones, faltas justificadas y no justificadas de todas las asignaturas que el alumno esté cursando en el curso escolar 2021/2022.

**Desde el perfil de las familias**, los tutores legales del alumno, en el caso de alumnado de menor de edad, deberán reflejar el **acuso de recibido** de dicho informe de evaluación. Para ello pueden utilizar el servicio de mensajería de CentrosNET que podrán encontrar en la esquina superior derecha a modo de un icono de un sobre cerrado.

Como si de un correo electrónico se tratase, accediendo a dicha página podrán escribir un mensaje privado al tutor del alumno para dejar constancia de que han visto el informe de evaluación correspondiente:

| Enviar Mensaje                                                                     |                         |   |  |  |  |
|------------------------------------------------------------------------------------|-------------------------|---|--|--|--|
| Para: Profesores (0)                                                               | Narchivos 💿 🖪 YouTube 💿 |   |  |  |  |
| Asunto:                                                                            |                         | ] |  |  |  |
| [ ] Fuente HTML [ ], 3 [ 3 [ 3 [ 3 [ 3 ] ] → ( A A A A A A A A A A A A A A A A A A |                         |   |  |  |  |
| A Enviar                                                                           | 🥒 Guardar Borrador      |   |  |  |  |

- Haciendo clic sobre el icono de la lupa podrán encontrar el usuario del tutor del alumno al cual dirigir el mensaje.
- En el asunto del mensaje pueden poner: "Acuse de recibo informe de evaluación nombre del alumno".
- En el campo del mensaje podrán redactar un frase similar a "Yo, nombre del tutor, declaro ser conocedor del informe de la primera evaluación del alumno nombre del alumno".